Click to verify

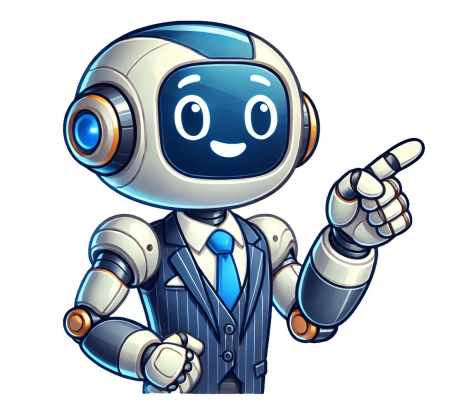

## Küfürlü videolar indir

Videoları çevrimiçi indirmek için üç basit adım vardır. Video bağlantısını kopyalayın İndirmek istediğiniz videoya göz atın ve bulun ve video bağlantısını Git VidBurner.com ve video bağlantısını giriş alanına yapıştırın. Daha sonra İndir butonuna tıklayın. Videoyu indirin ve kaydedin Şimdi indirmek istediğiniz video kalitesini seçin ve videoyu cihazınıza kaydedin. Çevrimiçi video içeriği interneti kasıp kavurdu. Eğitici videolardan eğlenceye kadar, akış için çok sayıda içerik mevcuttur. Ancak bazen çevrimdışı izlemek veya başkalarıyla paylaşmak istediğiniz videolardan eğlenceye kadar, akış için çok sayıda içerik mevcuttur. Ancak bazen çevrimdışı izlemek veya başkalarıyla paylaşmak istediğiniz videolarda makalede, hepsi bir arada video indirme sitesi olan VidBurner'a odaklanarak çevrimiçi ücretsiz video indirme dünyasını keşfedeceğiz. Çevrimdışı görüntüleme için çeşitli platformlardan video kaydetme olanağı sağlar. Daha sonra başvurmak üzere bir eğitim indirmek veya doğaçlama bir dans seansı için bir müzik videosunu kaydetmek istiyorsanız, bu araçlar benzersiz bir kolaylık sunar. VidBurner etkileyici özellik seti ile kendisini rakiplerinden ayırıyor. Yüksek kaliteli video indirme, birden fazla platformla uyumluluk ve kullanıcı dostu bir arayüz sunar. VidBurner'ı öne çıkan bir seçim yapan şeyin ne olduğunu daha derinlemesine inceleyelim. Çevrimiçi ücretsiz video indirme, çevrimdışı erişimin rahatlığını sunar. Artık ara belleğe alma veya yavaş internet bağlantıları konusunda endişelenmenize gerek yok. VidBurner, favori videolarınıza ihtiyaç duyduğunuz anda hazır olmanızı sağlar. VidBurner'ın öne çıkan özelliklerinden biri sezgisel arayüzüdür Web sitesinde gezinmek çok kolaydır ve bu da siteyi her yaştan kullanıcının erişebilmesini sağlar. VidBurner'ı etkili bir şekilde kullanmak için teknoloji konusunda bilgili olmanıza gerek yok. VidBurner'ı etkili bir şekilde kullanmak için teknoloji konusunda bilgili olmanıza gerek yok. VidBurner'ı etkili bir şekilde kullanmak için teknoloji konusunda b ihlalleri konusunda herhangi bir endişe duymadan kullanabilirsiniz. VidBurner, Snapchat, Vimeo, Facebook, Instagram ve daha fazlası dahil olmak üzere çok çeşitli platformları destekler. Bu çok yönlülük, videoları tercih ettiğiniz kaynaktan indirebilmenizi sağlar. VidBurner'ın performansı diğer indiricilerle karşılaştırıldığında yüksektir. Hızı, kalitesi ve kullanım kolaylığı, onu video meraklıları için en iyi seçim haline getiriyor. Rakipler VidBurner'ın sunduklarına ayak uyduramıyor. VidBurner'dan en iyi şekilde yararlanmak için işte bazı ipuçları: En iyi deneyim için en yüksek video kalitesini seçin. Daha hızlı indirmeler için istikrarlı bir internet bağlantısı sağlayın. Hızlı bir şekilde erişmek için VidBurner'ı yer imlerine ekleyin. Video içeriğinin hakim olduğu bir dünyada VidBurner, çevrimdışı erişimi tercih edenler için bir kurtarıcı olarak ortaya çıkıyor. Kullanıcı dostu arayüzü, güvenlik önlemleri ve çeşitli platformlara yönelik desteği, onu çevrimiçi ücretsiz video indirmek için ideal bir seçim haline getiriyor. VidBurner'ı bir deneyin ve en sevdiğiniz videoların parmaklarınızın ucunda olmasının özgürlüğünü yaşayın. Page 2 There are three simple steps to download 9GAG videos on iPhone, Android, PC etc. Copy the link from 9GAG Browse and find the 9GAG video you want to download and copy the video link. Paste the Link into VidBurner Go to VidBurner.com and paste the 9GAG video link into the input field. Then click the Download and save the video a significant part of our entertainment and information consumption. From hilarious memes to viral videos, 9GAG is a treasure trove of entertaining content. However, accessing and saving these videos for offline viewing can be a challenge. That's where VidBurner's 9GAG Video Downloading 9GAG videos, making it easier than ever to enjoy your favorite content anytime, anywhere. VidBurner's 9GAG Video Downloader is designed with the user in mind, offering a range of features that set it apart from other video downloaders. Here's a look at what makes our tool stand out: Our video downloader, and selecting your desired quality - you can download videos quickly and efficiently. This straightforward process eliminates unnecessary complications, allowing your content. We understand the importance of video quality, which is why our downloader supports various resolutions. Whether you can choose eliminates unnecessary complications, allowing your content. the resolution that best suits your needs. This flexibility ensures that you get the best possible viewing experience, no matter which device you use. VidBurner's 9GAG Video Downloader is entirely free. There are no hidden fees or premium memberships required. This accessibility ensures that everyone can take advantage of our tool, making highquality video downloads available to all. Our downloader operates entirely online, so there's no need to install additional software or plugins. This eliminates potential security risks associated with a clean and intuitive interface, VidBurner's 9GAG Video Downloader ensures that users of all technical levels can navigate the site with ease. This user-centric design reduces the learning curve and makes video downloading straightforward. Speed is a crucial factor in the video downloading process. VidBurner's tool is optimized for fast downloads, minimizing wait times and ensuring a smooth experience. Additionally, our reliable service ensures that your downloads are completed without errors or interruptions. Security is a top priority for us. By offering a web-based tool that doesn't require downloads or installations, we minimize the risk of malware or viruses. Our platform is designed to keep your data safe and ensure a secure downloading experience. Our downloader is compatible with various devices and browsers, making it a versatile choice for users. Whether you're using a smartphone, tablet, or desktop computer, VidBurner's tool is designed to function seamlessly across different platforms. One of the primary benefits of downloading videos is the ability to access content offline. By saving your favorite 9GAG videos, you can enjoy them without needing an internet connection. This is especially useful for situations where internet access is limited or unavailable. Downloading videos provides convenience and flexibility. You can watch your videos at any time and from any location, without relying on a stable internet connection. This is particularly advantageous for those who frequently travel or have limited data plans. By downloading videos, you ensure that you have a permanent copy of the content. This is useful for preserving memories, saving important information, or simply ensuring that you can revisit your favorite videos whenever you like. With VidBurner's 9GAG Video Downloader, accessing your favorite content is a breeze. The simplicity of our tool ensures that you can quickly download and enjoy videos without any hassle. This ease of access enhances your overall viewing experience, allowing you to focus on the content rather than the process. Our downloader offers customizable options for video quality, ensuring that you can tailor your downloads to your specific preferences. Whether you're looking for high-definition videos or standard quality, VidBurner's tool provides the flexibility to meet your needs. The fast and efficient nature of our downloader saves you time, allowing you to spend less time waiting for downloads and more time enjoying your videos. This efficiency is a key component of a positive user experience, making VidBurner offers a comprehensive solution for downloading 9GAG videos. Our tool covers all the essential aspects of video downloading, from ease of use to high-quality options, making it a one-stop-shop for all your video downloading needs. Our commitment to reliability ensures that you can trust VidBurner's 9GAG Video Downloader to deliver consistent results. We strive to provide a dependable service that meets your expectations and delivers quality downloads every time. At VidBurner, we are dedicated to excellence. Our video downloader is continually refined and updated to meet the evolving needs of our users. This commitment to improvement ensures that our tool remains at the forefront of the video downloading industry. VidBurner's 9GAG Video Downloader is the ultimate tool for anyone looking to save and enjoy their favorite 9GAG videos offline. With its user-friendly interface, high-quality download options, and commitment to security, our tool offers an unparalleled downloading experience. Whether you're a casual viewer or a dedicated fan, VidBurner provides the convenience and flexibility you need to make the most of your video content. Frequently Asked Questions Is VidBurner's 9GAG Video Downloader free to use?Yes, VidBurner's 9GAG Video Downloader is completely free. There are no hidden fees or subscription requirements. What video quality options are available?VidBurner's tool supports various resolutions, including HD and standard quality. You can choose the quality that best suits your needs. Do I need to install any software to use the downloader?No, our downloader operates entirely online, so there's no need to install any additional software or plugins. Can I download videos from other websites using VidBurner?Absolutely! VidBurner supports a wide range of websites, not just 9GAG. How can I contact support if I encounter issues?For support inquiries, please visit our contact page on the VidBurner website. Our team is here to assist you with any questions or concerns. Makaleyi Indir Makaleyi Indir Makaleyi secenek yok, fakat birkaç farklı seçenek kullanarak neredeyse her internet sitesinden herhangi bir videoyu indirebilmelisin. 1 İnternet tarayıcından video yayını yapan başka bir internet sitesinden herhangi bir videoyu indirebilmelisin. 1 İnternet tarayıcından video yayını yapan başka bir internet sitesinden herhangi bir videoyu indirebilmelisin. 1 İnternet sitesinden herhangi bir videoyu indirebilmelisin. 1 yaramayacaktır. 2 İndirmek istediğin videoyu bul ve onu oynat. Videoyu ismine, oluşturucusuna veya içeriğine göre aramak için internet sitesindeki arama çubuğunda onu oynatmak için üzerine tıkla. 3 Video URL'sini kopyala. YouTube ve Dailymotion gibi bazı internet sitelerinde adres çubuğundaki URL'ye sağ tıklayarak Kopyala'ya tıklayabilirsin. Facebook gibi diğer sitelerde bir videoyu kopyalamak için aşağıdaki adımları kullanman gerekir: Videonun altından Paylaş'a tıkla. 4 Bir video indirme internet sitesine git. YouTube, Facebook ve diğer birçok internet sitesinden video indirmeni sağlayan pek çok internet sitesi var. Ancak, bazı internet siteleri diğerlerinden daha iyi çalışır ve bazısı tüm videoları desteklemez. Ayrıca, video indirme internet sitelerini bulmak için Google'ı kullanarak "video indirme internet siteleri" araması yap. Aktif olan bazı internet siteleri şunlardır: 5 Video bağlantısı metin alanına tıkla. Bu internet sitelerinin çoğunda sayfanın en üstünde video URL'sini gireceğin bir metin alanını tıkla. 6 URL'yi yapıştırmak için Windows'ta Ctrl+V veya Mac'te # Command+V tuşlarına bas. Daha önce kopyaladığın adresin metin alanında gözüktüğünü görmelisin. 7 Videoyu aktarmak için düğmeye tıkla. Bu düğme genellikle metin alanının sağındadır. Download, Go, Catch, Catch Video veya benzeri bir ifadeye sahip bir düğme ara. Böylece video işlenemezse URL'nin tamamını kopyaladığından emin olmak için kontrol et. Eğer yine işlenemezse farklı bir indirme sitesi dene. 8 İstediğin kalite ve biçim seçeneklerinin yanındaki Download düğmesine tıkla. Farklı indirme imkânı sunar. Farklı biçimlere ek olarak 1080p, 720p, 480p veya 360p gibi farklı kalite ] seçenekleri olabilir. Böylece video doğrudan indirilenler klasörüne indirilir veya internet tarayıcın içerisinde oynatılır. Eğer video internet tarayıcını içerisinde oynatılır. Eğer video internet tarayıcını içerisinde oynatılır. Eğer video internet tarayıcını içerisinde oynatılır. Böylece video İndirilenler klasörüne indirilir. Varsayılan olarak indirilen video dosyanı İndirilenler klasöründe bulabilirsin. Reklam 1 4K Video Downloader'ı indir. 4K Video Downloader Netflix, BluTV, Exxen gibi abonelik gerektiren internet sitelerinden film indirmene izin vermeyecektir. 4K Video Downloader programını indirmek ve yüklemek için aşağıdaki adımları takip et: Windows: Bir internet tarayıcısından adresine git. Get 4K Video Downloader düğmesine tıkla. İnternet tarayıcından veya İndirilenler klasöründen kurulum dosyasını aç. İleri'ye tıkla. "Lisans Anlaşmasındaki şartları kabul ediyorum." kutusunu işaretle. İleri'ye tıkla. Kurulum dizini seçmek için Göz at düğmesine tıkla. Bitir'e tıkla. Bitir'e tıkla. Bitir'e tıkla. Bitir'e tıkla. Bitir'e tıkla. Bitir'e tıkla. Bitir'e tıkla. Bitir'e tıkla. Bitir'e tıkla. Bitir'e tıkla. Bitir'e tıkla. Bitir'e tıkla (isteğe bağlı). İleri'ye tıkla. Evet'e tıkla. Bitir'e tıkla. Bitir'e tıkla. Bitir'e tıkla. Bitir'e tıkla. Bitir'e tıkla (isteğe bağlı). İleri'ye tıkla (isteğe bağlı). İleri'ye tıkla (isteğe bağlı). Indirmek istediğin videoyu bul ve oynat. Videoyu ismine, oluşturucusuna veya içeriğine göre aramak için internet sitesindeki arama çubuğunu kullan. Video URL'sini kopyala. YouTube ve Dailymotion gibi bazı internet sitelerinde adres çubuğundaki URL'ye sağ tıklayarak Kopyala'ya tıklayabilirsin. Facebook gibi diğer sitelerde bir videoyu kopyalamak için aşağıdaki adımları kullanman gerekir: Videonun altından Paylaş'a tıkla. Bağlantıyı kopyala veya benzeri bir ifadeye tıkla. 5 4K Video Downloader'ı aç. Buluta benzeyen yeşil bir simgesine tıkla. Bu, Windows Başlat Menüsünde veya Mac'te Uygulamalar klasöründe bulunabilir. 6 Smart Mode'a (Akıllı Mod) tıkla. Böylece Smart Mode menüsü açılır ve buradan indirmek istediğin videonun hangi formatta, kalitede ve dilde olacağını seçebilirsin. 7 Bir biçim seçebilirsin. 7 Bir biçim seçebilirsin seçebilirsin. 7 Bir biçim seçebilirsin. 7 Bir biçim seçebilirsin. 7 Bir biçim seçebilirsin. 7 Bir biçim seçebilirsin seçebilirsin. 7 Bir biçim seçebilirsin seçebilirsin seçebilirsin seçebilirsin seçebilirsin seçebilirsin seçebilirsin seçebilirsin seçebilirsin seçebilirsin seçebilirsin seçebilirsin M4A ve OGG ses bicimlerini destekler. 8 Kalitevi sec. 4K Video Downloader, 240p'den 4K UHD've kadar cesitli ekran cözünürlüklerini destekler. Mümkün olan en yüksek kalitede indirmek icin "Best Quality" (En iyi Kalite) seceneğini sec. 9 Dilini sec. 9 Dilini sec. 9 Dilini sec. 8 Kultevi sec. 4K Video Downloader, 240p'den 4K UHD've kadar cesitli ekran cözünürlüklerini destekler. dilini seç. 10 Tamam'a tıkla. Böylece ayarların kaydedilir. 11 Paste Link'e (Bağlantıyı yapıştır) tıkla. Bu, sağ üst köşedeki yeşil simgedir. Böylece bağlantı 4K Video Indirilmesi tamamlandığında, indirilen videolarını Videolar klasöründe bulabilirsin. Reklam 1 Ekran kaydının sınırlarını bil. Ekran kaydı, korumalı bir videoyu (ör., Netflix'teki bir şeyi) indirmek istediğinde bir çözümdür. OBS Studio, video oynatımı sırasında fare imlecini ve açılan ekranları veya yükleme takılmalarını da kaydedecektir. Bu videolara erişebilmek için söz konusu hizmetlere aboneliğinin bulunması da gerekecektir. Ayrıca, ücretli yayın hizmetlerinin videolarını ekran kaydı ile kaydetmek hizmet sağlayıcısının hizmet sartlarını ihlal edebilir. 2 Mozilla Firefox'u indir ve kur. Netflix ve BluTV gibi coğu video yayını hizmet sartlarını ihlal edebilir. 2 Mozilla Firefox'u indir ve kur. Netflix ve BluTV gibi coğu video yayını hizmet sartlarını ihlal edebilir. kaydedilen videoyu oynatırken siyah bir ekran göreceksin. Bunu aşmak için bu videoları izlerken internet tarayıcısı olarak Firefox kullanman gerekir. Firefox'u indirmek ve kurmak için aşağıdaki adımları takip et: 3 OBS'yi indirmek ve kurmak için bu videoları izlerken internet tarayıcısı olarak Firefox kullanman gerekir. yüklemek için aşağıdaki adımları takip et: Windows: adresine git. Windows'a tıkla. İnternet tarayıcından veya İndirilenler klasöründen kurulum dosyasını aç. İleri'ye tıkla. Belirtildiğinde Bitir düğmesine tıkla. MacOS 10.13+'ye tıkla. OBS uygulamasını Uygulamalar klasörüne sürükle. İnternet tarayıcından veya İndirilenler klasöründen kurulum dosyasını aç. 4 Firefox'u aç. Alev şeklindeki bir tilkiye benzeyen turuncu ve mor renkli bir simgesi vardır. Windows Başlat menüsünde, Dock'ta, Masaüstünde veya Uygulamalar klasöründeki simgeye tıkla. 5 Bir video yayını internet sitesine git ve giris yap. İnternet tarayıcına Netflix, BluTV veya benzeri bir video yayın sitesinin adresini gir. Sonra hesabınla ilişkili kullanıcı adı ve şifreyi kullanarak oturum ac. 6 OBS Studio'yu ac. OBS'nin, içinde üç döngü bulunan siyah bir simgesi vardır. OBS'yi açmak için Windows Başlat menüsündeki veya Mac'te Uygulamalar klasöründeki simgeye tıkla. 7 İstenirse Tamam düğmesine tıkla. Böylece kullanım sartlarını kabul edersin ve OBS Studio'nun ana penceresi acılır. 8 "Otomatik Yapılandırma sihirbazını tamamlamak icin: "Sadece kayıt icin en iyi hâle getir" kutusuna tıkla. İleri'ye tıkla. İleri'ye tıkla. Ayarları Uygula'ya tıkla. Eğer kendi ayarlarını yapmayı tercih edersen Hayır'a tıkla. 9 Korumalı bir video aç. Netflix veya BluTV gibi bir siteye git ve hesap bilgilerinle oturum aç. Bu tekniği YouTube, Facebook veya Twitch'teki canlı yayınları kaydetmek için de kullanabilirsin. 10 OBS'de + düğmesine tıkla. Bu, OBS'nin en altındaki "Kaynaklar" panelinde bulunur. 11 Pencere Yakalama'ya tıkla. Bu, kaynak yakalama listesinin en altındadır. 12 Kaynak için bir isim yaz. Buna, referans olması açısından video kaydettiğin yerin adını verebilirsin. Ne isim verdiğinin aslında bir önemi yok. 13 Pencere olarak "Firefox'u seç. Firefox'u seç. Firefox'u seçmek için "Pencere"nin yanındaki açılan menüyü kullan. Bu, açtığın internet sitesi ile birlikte belirtilecektir. Kayıt kaynağı olarak kullanmak için Firefox'u seç. 14 OBS'de Kaydı Başlat'a tıkla. Böylece seçtiğin kaynak kaydedilmeye başlanacaktır. 15 Firefox'ta videoyu oynat. Yayın uygulaması kayde beçektir. Bir filmin veya televizyon programının tamamını kaydetmeye çalışmadan önce her şeyin düzgün şekilde çalıştığından emin olmak için "F11" tuşuna da basabilirsin. 17 Video bittiğinde OBS'de Kaydı Durdur düğmesine tıkla. Böylece kayıt durdurulacak ve video kayıtları Videolar klasöründe bulunabilir. Reklam 1 Ekran kaydının sınırlarını bil. Ekran kaydı, korumalı bir videoyu (ör., Netflix'teki bir şeyi) indirmek istediğinde bir çözümdür. Oyun cubuğu, video oynatımı sırasında fare imlecini ve açılan ekranları veya yükleme takılmalarını da gerekecektir. Ayrıca, ücretli yayın hizmetlerinin videolarını ekran kaydı ile kaydetmek hizmet sağlayıcısının hizmet sartlarını ihlal edebilir. Bulunduğun ülkede bu işlem yasa dışı da olabilir. 2 Mozilla Firefox'u indir ve kur. Netflix ve BluTV gibi çoğu video yayını hizmetinin videolarında telif hakkı koruması vardır. Bu hizmetlerin videoların izlerken internet tarayıcısı olarak Firefox kullanman gerekir. Firefox'u indirmek ve kurmak için aşağıdaki adımları takip et: 3 Firefox'u açmak için Windows Başlat menüsündeki simgeye tıkla. 4 Bir video yayını internet sitesine git ve giriş yap. İnternet tarayıcına Netflix, BluTV veya benzer bir video yayın sitesinin adresini gir. Sonra hesabınla ilişkili kullanıcı adı ve şifreyi kullanarak oturum aç. 5 🖩 Win+G tuşlarına bas. Böylece Windows'ta Oyun Çubuğunun en üstünde yer alır. 7 Yakala'ya tıkla. Böylece ekran yakalama kontrolleri gözükür. 8 "Kaydı Başlat" düğmesine tıkla. Bu, yakalama kontrollerindeki içinde daire olan düğmesinin gözüktüğünü göreceksin. 9 Bir video oynat. Firefox'ta web arayüzünü kullanarak izlemek istediğin bir videova git ve üzerine tıkla. Videovu başlatmak için videodaki Ovnat düğmesine bas. Ovun çubuğu videovu ovnaması sırasında kaydedecektir. Video ovnarken ekranda başka pencerelerin veya engellerin olmadığından emin olmaya çalış. Oyun Çubuğu açılan diğer pencerelerin yanı sıra fare imlecini ve diğer uygulamaların seslerini kaydedecektir. 10 "Dur" düğmesine tıkla. Bu, paneldeki sayacın yanındaki kırmızı düğmedir. Böylece video kaydı saklanacaktır. Varsayılan olarak, video yakalamaları "Videolar" klasöründe bulunabilir. Eğer kenarda "Durdur" düğmesini görmezsen tekrar Oyun Çubuğunu görüntülemek için "Win + G" tuşlarına bas. Durdur düğmesini görüntülemek için yakalama çubuğundaki kaydı başlat düğmesine tıkla. Her şeyin düzgün bir şekilde çalışıyorsa bir filmin veya TV programının tamamını kaydedebilirsin. Reklam 1 Ekran kaydının sınırlarını bil. Ekran kaydı, korumalı bir videoyu (ör., Netflix'teki bir şeyi) indirmek istediğinde bir çözümdür. Quicktime, video oynatımı sırasında fare imlecini ve açılan ekranları veya yükleme takılmalarını da kaydedecektir. Mac'inde ekran kaydı sırasında fare imlecini ve açılan ekranları veya yükleme takılmalarını da kaydedecektir. 2 IShowU ses yakalama eklentisini indir. Normalde Quicktime, ekran kaydını yaparken bilgisayarın sesini yakalayamaz. IShowU, Mac'inde ses yakalamanı sağlayan ücretsiz bir ses yakalamanı sağıdaki adımları takip et.[1] adresine git. MacOS Catalina veya Mojave kullanıyorsan Catalina - Go Here düğmesine tıkla. MacOS'un önceki sürümleri için Download Installer düğmesine tıkla. İndirilenler klasöründen veya internet tarayıcısından ".dmg" kurulum dosyasını aç. IShowU Audio Capture.pkg dosyasına çift tıkla. Ok'e (Tamam) tıkla. Continue'ya (Devam Et) tıkla. Install'a (Yükle) tıkla. Sifreni gir. Install Software'e (Yazılımı Yükle) tıkla. Restart'a (Yeniden Başlat) veya Close'a (Kapat) tıkla. 3 Ses çıkışı aygıtını yapılandır. Mac'inde ses yakalamak için aşağıdaki adımları takip et: Sağ üst köşedeki büyüteç simgesine tıkla. Ses/MIDI Ayarları yaz ve Enter'a bas. "Ses Aygıtları" menüsünün en altındaki Artı (+) simgesine tıkla. Çok Çıkışlı Aygıt Yarat'a tıkla. "Yerleşik Ses" ve "IShowU Audio Capture" seçeneklerinin her ikisini de işaretle. "Çok Çıkışlı Aygıt" açift tıkla ve ismi "Ekran Kaydı" olarak değiştir. 4 "Ekran Kaydı" aygıtını ana ses çıkışı olarak ayarla. Az önce oluşturduğun Ekran Kaydı ses aygıtını kullanmak için onu Sistem Tercihlerinde ana ses aygıtı olarak ayarlaman gerekir. Ekran Kaydı aygıtını ana ses çıkışı olarak ayarlamak için aşağıdaki adımları takip et: Sağ üst köşedeki Apple simgesine tıkla. Sistem Tercihleri'ne tıkla. Sistem Tercihleri'ne tıkla. Ses'e tıkla. Sistem Tercihleri'ne tıkla. Sistem Tercihleri'ne tıkla. Sistem Tercihleri'ne tıkla. Sistem Tercihleri'ne tıkla. Sistem Tercihleri'ne tıkla. Sistem Tercihleri'ne tıkla. Sistem Tercihleri'ne tıkla. Sistem Tercihleri'ne tıkla. Sistem Tercihleri'ne tıkla siteye git ve hesap bilgilerinle giriş yap, sonra kaydetmek istediğin videoyu seç. 6 Spotlight'a quicktime açılacaktır. 8 QuickTime uygulaması aranacaktır. 8 QuickTime'a tıkla. Bu, Spotlight'a quicktime yaz. Böylece Quicktime açılacaktır. 9 Aç'a tıkla. Bu, ekranın sol üst köşesindeki menü öğesidir. Bir menü açılacaktır. 10 Yani Ekran Kaydı'na tıkla. Bu, Dosya açılır menüsünün üst kısmına yakındır. Eğer MacOS'un eski bir sürümünü kullanıyorsan oynatma kontrollerindeki kayıt yap düğmesinin yanındaki oka tıkla. 12 "IShowU Audio Capture" seçeneğini seç. Böylece, Quicktime ile ekran kaydı yaparken sesi yakalamanı sağlayan IShowU Audio Capture aygıtı seçilir. 13 "Kayıt Yap" düğmesine tıkla. Bu, ekranın en altındaki çubuğun solundaki bir düğmedir. Böylece video kaydı başlar. Eğer MacOS'un daha eski bir sürümünü kullanıyorsan oynatma kontrollerindeki icinde kırmızı daire olan düğmeye tıkla. 14 İnternet tarayıcından ücretli bir yayın hizmeti internet sitesine git. Bu, Netflix, BluTV, Amazon Prime Video veya istediğin herhangi bir hizmeti olabilir. Bir filmin tamamını kaydetmeden önce bir test kaydı yapman tavsiye edilir. Eğer videoda siyah ekran görünürse veya akış sırasında başka sorunlar varsa internet tarayıcısı olarak Firefox kullanman tavsiye edilir. 15 Videoyu seç. Fareye tıkla ve imleci videonun sol üst köşesinden pencerenin sağ alt köşesinden pencerenin sağ al diğer pencerelerin yanı sıra fare imlecini ve diğer uygulamaların seslerini kaydedecektir. 17 Video sona erdikten sonra kaydı durdur. Dosya'ya, ardından açılan menüden Kaydı Durdur'a tıklayabilirsin. Böylece video saklanır ve video ön izlemesi gösterilir. 18 Video kaydını sakla. Kayıt bittikten sonra video dosyasını saklamak için aşağıdaki adımları takip et: Menü çubuğundan Dosya'ya tıkla. "Farklı Dışa Aktar" alanına video için bir isim yaz. Kaydet'e tıkla. "Farklı Dışa Aktar" alanına video için bir isim yaz. Kaydet'e tıkla. "Farklı Dışa Aktar" alanına video için bir işin yaz. Kaydet'e tıkla. "Farklı Dışa Aktar" alanına video için bir işin yaz. Kaydet'e tıkla. "Farklı Dışa Aktar" alanına video için bir işin yaz. Kaydet'e tıkla. "Farklı Dışa Aktar" alanına video için bir işin yaz. Kaydet'e tıkla. "Farklı Dışa Aktar" alanına video için bir işin yaz. Kaydet'e tıkla. "Farklı Dışa Aktar" alanına video için bir işin yaz. Kaydet'e tıkla. "Farklı Dışa Aktar" alanına video için bir işin yaz. Kaydet'e tıkla. "Farklı Dışa Aktar" alanına video için bir işin yaz. Kaydet'e tıkla. "Farklı Dışa Aktar" alanına video için bir işin yaz. Kaydet'e tıkla. "Farklı Dışa Aktar" alanına video için bir işin yaz. Kaydet'e tıkla. "Farklı Dışa Aktar" alanına video için bir işin yaz. Kaydet'e tıkla. "Farklı Dışa Aktar" alanına video için bir işin yaz. Kaydet'e tıkla. "Farklı Dışa Aktar" alanına video için bir işin yaz. Kaydet'e t cihazların dijital mağazalarından indirebilirsin. Bu uygulamaların çoğu, videoları indirmeni ve onları çevrimdışı oynatmanı sağlar. Bu mağazalar Windows için Microsoft Store, iPhone, iPad ve Mac için App Store veya Android telefon ve tabletler için Google Play Store'dur. Bu uygulamalarda videolara erişmek ve video indirmek için bir üyeliğe sahip olman gerekir. Eğer henüz yapmadıysan kullanıcı adın ve şifrenle oturum aç. İndirilmiş videoları sadece uygulama üzerinde artık mevcut olmayan indirilen videoları oynatılamaz. 2 İndirmek istediğin bir videoya git. İndirmek istediğin bir video icin arama özelliğini kullanabilirsin. İndirmek istediğin bir video bulduğunda video resmine tıkla veya dokun. 3 İndirme simgesine tıkla veya dokun. 3 İndirme simgesine tıkla veya dokun. Bu, indirilen tüm ] videolarına erişebileceğin yerdir. Bu, kullandığın uygulamaya bağlı olarak farklı yerlerde bulunabilir. Bu, akıllı telefonunda ekranın en altında veya masaüstü uygulamasının solundaki menüde yer alabilir. Sağ üst köşedeki üç çizgili ( $\equiv$ ) veya sağ alt köşede, bir kişiye benzeyen simgeye dokunman gerekebilir. Reklam 1 Bu makaledeki ortak yazar Stan Kats. Stan Kats, bir teknoloji uzmanıdır ve West Hollywood, Kaliforniya'da faaliyet gösteren STG IT Consulting Group'un operasyon yönetcisi ve baş teknoloji uzmanıdır. Stan, yönetimli IT hizmetleri aracılığıyla işletmelere ve tüketici hizmetleri işi olan Stan's Tech Garage aracılığıyla bireylere kapsamlı teknoloji uzmanıdır. Stan, Güney Kaliforniya Üniversitesi'nden Uluslararası İlişkiler alanında lisans derecesine sahiptir. Kariyerine Fortune 500 IT dünyasında çalışarak başlamıştır. Bu makale 275.204 defa görüntülenmiştir. Kategoriler: Bilgisayar ve Elektronik Cihazlar Bu sayfaya 275.204 defa erişilmiş. Emre Belözoğlu'na Küfürlü Tezahürat! Medipol Başakşehir'de yedekler arasında yer alan Emre Belözoğlu, ilk yarıda ısınmak için kale arkasına giderken Çaykur Rizesporlu taraftarların kötü t... 12 Şubat Cuma 11:04